## 玩客云armbian挂载硬盘

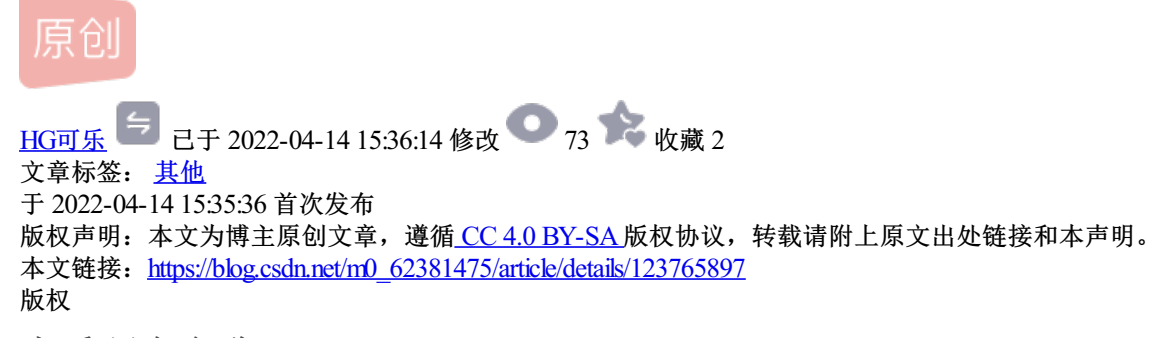

## 查看硬盘名称

准备好的硬盘/U盘/SD卡插入玩客云(有数据的要备份一下),通电或不通电插入都可以,我是通电插入 SSH工具连接玩客云,输入fdisk -1查看刚刚接入的U盘/硬盘并记下其设备名称

| FinalShell 3.8.3                                                                                                    |                                                                                                    |                                                                                                    |                                                |                              |                                                          |                                |                      | - [       | x c |
|----------------------------------------------------------------------------------------------------|----------------------------------------------------------------------------------------------------|----------------------------------------------------------------------------------------------------|------------------------------------------------|------------------------------|----------------------------------------------------------|--------------------------------|----------------------|-----------|-----|
| 同步状态 ●                                                                                                    | 🗁 • 1 192.168.3.3 ×                                                                                                    | +                                                                                                    |                                                |                              |                                                          |                                |                      |           | === |
| IP 192.168.3.3 复制<br>系统信息                                                                                            | Disk identifier: 0x01a4                                                                                                    | fb28                                                                                                    |                                                |                              |                                                          |                                | NIA 1                |           |     |
| 运行 46 分<br>负载 1.44, 1.45, 1.33<br>CPU 6%<br>内存 23%225M/996M                                                          | Device Boot S   /dev/mmcblk0p1 136   /dev/mmcblk0p2 161                                                                                                    | itart End Sector<br>8064 1617919 24985<br>9968 15269887 1364992                                                  | s Size Id Typ<br>6 122M c W95<br>0 6.5G 83 Lin | e<br>FAT32 (LBA<br>UX        | )                                                        |                                |                      | ESA<br>TT |     |
| 大好     CPU     命令       29.3M     2.3 BT-Pane       5.1M     2.3 sshd       3.2M     1.6 top       1.9M     0.7 bash | Disk /dev/sda: 74.5 Git<br>Units: sectors of 1 * 5<br>Sector size (logical/ph<br>I/O size (minimum/optim<br>Disklabel type: dos<br>Disk identifier: 0x061e | <pre>8, 80026361856 bytes,<br/>12 = 512 bytes<br/>ysical): 512 bytes /<br/>mal): 512 bytes / 512<br/>ee00f</pre> | 156301488 sect<br>512 bytes<br>bytes           | ors                          |                                                          |                                |                      |           |     |
|                                                                                                    | Device Boot Start<br>/dev/sda1 * 2048 1<br>root@aml:~#<br>命令編入                                                                                             | End Sectors S<br>56301311 156299264 74                                                                           | ize Id Type<br>.5G 7 HPFS/NT                   | FS/exFAT                     |                                                          | 厦                              | 题,中国已                | a # .     |     |
| 0                                                                                                    | 文件 命令                                                                                                    |                                                                                                    |                                                |                              |                                                          |                                |                      |           |     |
| 路径 可用/大小                                                                                                    | /root                                                                                                    |                                                                                                    |                                                |                              | 历史 😂 🕯                                                   | <u>1</u> <u>1</u> <u>1</u>     |                      |           |     |
| /dev 462M/462M<br>/run 84M/99M<br>/ 2.3G/6.3G                                                                        | bin                                                                                                    | 文件名 ▲<br>cache<br>config                                                                                         | 大小                                             | 类型<br>文件夹<br>文件夹             | 修改时间<br>2021/01/31 22:23<br>2019/11/29 16:28             | 权限<br>drwxr-xr-x<br>drwxr-xr-x | 用户/用户组<br>0/0<br>0/0 |           |     |
| /de 498M/498M<br>/ru 5M/5M<br>/sy 498M/498M                                                                          | dev<br>etc                                                                                                    | .pip<br>.bash_history<br>.bashrc                                                                                 | 5.7 KB<br>570 B                                | 文件夹<br>BASH_HI<br>BASHRC     | 2021/01/31 21:54<br>2021/02/01 00:03<br>2010/01/31 19:52 | drwxr-xr-x<br>-rw              | 0/0<br>0/0<br>0/0    |           |     |
| /tmp 498M/498M<br>/bo 105M/121M<br>/va 49M/50M                                                                       | home<br>lib<br>lost+found                                                                                                    | .lesshst<br>.profile<br>.rnd                                                                                     | 44 B<br>148 B<br>1 KB                          | LESSHST<br>PROFILE<br>RND 文件 | 2019/06/18 18:37<br>2015/08/17 23:30<br>2021/02/01 00:19 | -rw<br>-rw-rr<br>-rw           | 0/0<br>0/0<br>0/0    |           |     |
| 高级版                                                                                                    | media                                                                                                    | .viminfo                                                                                                    | 15 KB                                          | VIMINFO                      | 2019/06/19 18:40                                         | -rw                            | 0/0                  | _         |     |

Device对应硬盘名称 Size对应硬盘大小 Type对应硬盘格式

## 格式化硬盘

Linux硬盘格式需要Etx4,我这个硬盘已经格式化了,再演试一次,使用命令:mkfs.ext4 硬盘名称(例如: mkfs.ext4 /dev/sda1)

此过程会提示Proceed anyway? (y,N),问你是否继续格式化,输入y回车继续,后面提示其它回车就OK

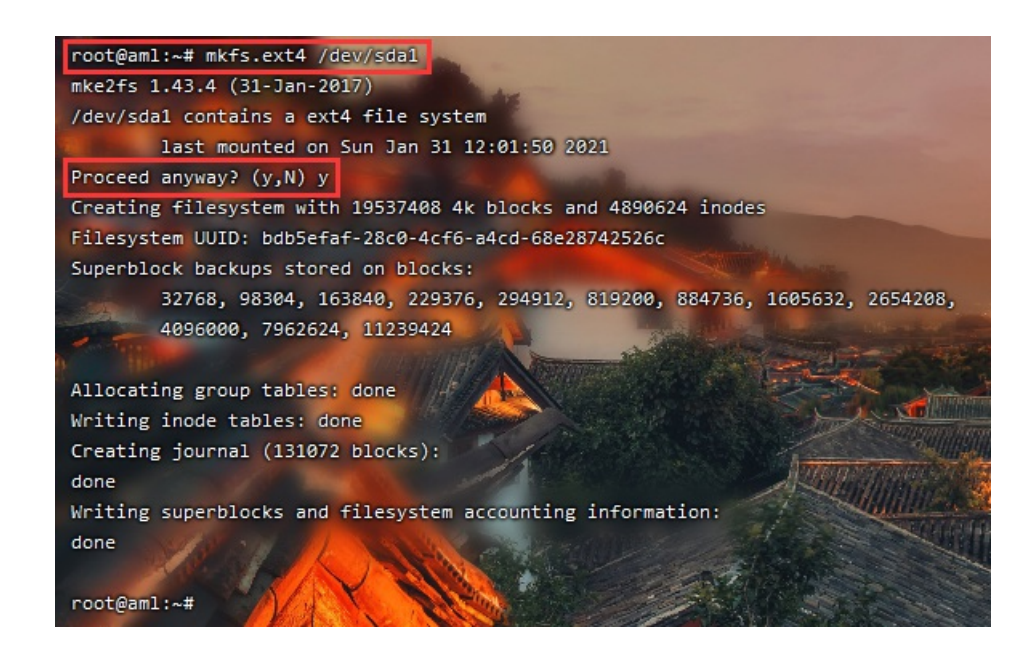

## 挂载硬盘/U盘

接下来开始挂载硬盘,查看硬盘的UUID,输入blkid 硬盘名称(例如blkid /dev/sda1) UUID="这里面就是UUID"复制下来,

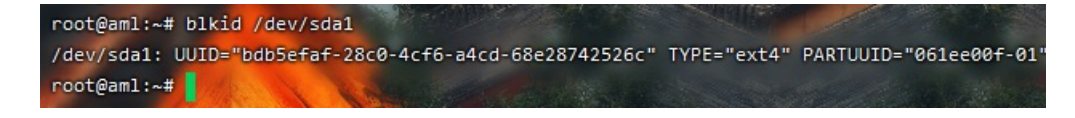

使用ftp工具连接玩客云找到/etc/fstab文件打开编辑(我使用的finalshell自带ftp工具,如果你装了宝塔直接 在宝塔文件里找也可以,当然你也可以使用VI命令行直接编辑)

在fstab文件后面追加:

| UUID=改为你的硬盘UUID | /mnt/随便命名后面创建对应的文件夹最好时英文/ | ext4 | defaults | 00 |  |
|-----------------|---------------------------|------|----------|----|--|
|-----------------|---------------------------|------|----------|----|--|

| ≝                | D:\Program Files (x86)\finalshell\temp\edit\192.168.3.3fstab                                                                                                    |
|------------------|----------------------------------------------------------------------------------------------------|
| 文                | 牛 搜索                                                                                                    |
| 19               | 92.168.3.3fstab ×                                                                                                    |
|                  |                                                                                                    |
| 1<br>2           | LABEL=ROOT_EMMC / ext4 defaults,noatime,nodiratime,commit=600,errors=remount-ro 0 1<br>LABEL=BOOT_EMMC /boot vfat defaults 0 2                                                                             |
| 1<br>2<br>3<br>4 | LABEL=ROOT_EMMC / ext4 defaults,noatime,nodiratime,commit=600,errors=remount-ro 0 1<br>LABEL=BOOT_EMMC /boot vfat defaults 0 2<br>tmpfs /tmp tmpfs defaults,nosuid 0 0<br>/www/swap swap swap defaults 0 0 |

编辑后保存上传回去,在/mnt/文件夹下创建你刚刚设置的文件夹名称,例如我刚刚设置的是/mnt/Disk,就创建一个Disk文件夹

回到命令行窗口输入reboot重启玩客云,等1-2分钟重启成功,登录宝塔,在首页就可以看到刚刚挂载的硬盘